# Indhold

| Indhold                              | 1  |
|--------------------------------------|----|
| Hvordan skaffes programmet           | 1  |
| Sådan bruger du AVG                  | 6  |
| Control Center                       | 6  |
| Check for Updates.                   | 7  |
| Test Center                          | 8  |
| Scan Computer                        | 8  |
| Scan Selected Areas                  | 9  |
| Test Result                          | 9  |
| Automatisk scanning                  | 10 |
| Sådan gør du, hvis du har fået virus | 12 |
| Virus Vault                          | 12 |
|                                      |    |

AVG Antivirus er et program, der kører i baggrunden og forhindrer virus og andet smuds i at infiltrere din computer. Det er særdeles vigtigt at have installeret et antivirus program i sin computer. Det gælder også, selv om man ikke har Internetadgang.

# Hvordan skaffes programmet.

I mange magasiner, der beskriver ting til computeren, følger der ofte en CD med, her kan man være heldig at finde programmet. Ellers må man ud på Internettet og hente det. Har man ikke selv adgang til Internettet, så har naboen eller en ven det måske, og så kan man hente det der.

Her beskrives gangen i at hente det på Internettet.

http://free.grisoft.com/freeweb.php/doc/2/

#### Product comparison

However, if you require more **complete internet security protection** with added benefits including **free 24/7 technical support** and **high-speed downloads**, then why not select one of our commercial products such as AVG Internet Security.

| NG AVG                         | Internet<br>Security | Anti-Virus<br>Pro | Anti-Virus<br>Free    |
|--------------------------------|----------------------|-------------------|-----------------------|
| Free 24/7 technical<br>support | ✓                    | ~                 | ×                     |
| High-speed<br>downloads        | ✓                    | ~                 | ×                     |
| Consent for<br>commercial use  | ~                    | ~                 | ×                     |
| Anti-Virus                     | ✓                    | ✓                 | <ul> <li>✓</li> </ul> |
| Anti-Spyware                   | ✓                    | ×                 | ×                     |
| Anti-Spam                      | ~                    | ×                 | ×                     |
| Firewall                       | ✓                    | ×                 | ×                     |
| Multiple languages             | ✓                    | $\checkmark$      | ×                     |
|                                | Download             | Download          | Download              |

Vælg *Download* her.

| AVG Free for Windows installation files |         |  |
|-----------------------------------------|---------|--|
| File                                    | Version |  |
| avg75free 467a1008.exe                  | 7.5.467 |  |

Dernæst klikker du her.

| Filoverførsel - sikkerhedsadvarsel                                                                                                    |
|----------------------------------------------------------------------------------------------------|
| Vil du køre eller gemme denne fil?                                                                                                    |
| Navn: avg75free_463a1000.exe<br>Filtype: Program, 20,3 MB<br>Fra: software-files.download.com<br>Kør Gem Annuller                                                                                                    |
| Selvom filer fra internettet kan være nyttige, kan denne filtype være potentielt skadelig for din computer. Hvis du ikke har tillid til kilden, skal du ikke køre eller gemme denne software. <u>Hvad er risikoen?</u> |

Hvis du henter programmet hos en ven, så vælger du *Gem*, har du adgang til Internettet, så vælg *Kør*.

Det kræver lidt tålmodighed at hente programmet, det fylder næsten 15 disketter.

#### AVG Antivirus

| Internet | : Explorer - Sikkerhedsadvarsel                                                                                                    | × |
|----------|----------------------------------------------------------------------------------------------------|---|
| Vil du k | øre denne software?                                                                                                    |   |
|          | Navn: avg75free_467a1008.exe                                                                                                    |   |
|          | Udgiver: GRISOFT, s.r.o.                                                                                                    |   |
| S Ele    | re indstillinger Kør ikke                                                                                                    |   |
| 1        | Selvom filer fra Internettet kan være nyttige, kan denne filtype være<br>potentielt skadelig for din computer. Kør kun programmer fra udgivere, du har<br>tillid til. <u>Hvad er risikoen?</u> |   |

Når programmet er hentet, klikker du på *Kør*.

Følg nu nedenstående vejledning.

| 📲 AVG 7.5 build 467 (4/26 | /2007)                                                                                                    |
|---------------------------|----------------------------------------------------------------------------------------------------|
|                           | Welcome!                                                                                                    |
| AVG                       | <ul> <li>Welcome to the AVG Setup program. This will install AVG on your computer.</li> <li>Click Next to continue with the Setup, or click Exit to quit now.</li> <li>WARNING: This program is protected by copyright laws and international treaties. Unauthorized reproduction or distribution of this program, or any portion of it, may result in severe civil and criminal penalties. Violators will be prosecuted to the maximum extent allowed by law.</li> <li>Before you start the installation process please consult the special FAQ section, providing advice and recommendations that will help you install the program according to your needs and requirements.</li> </ul> |
|                           | Next >E xit                                                                                                    |

#### Klik på *Næste*.

| < Back | Accept | Don't accept |
|--------|--------|--------------|
|        | 5      |              |

Accepter betingelserne for brug af programmet.

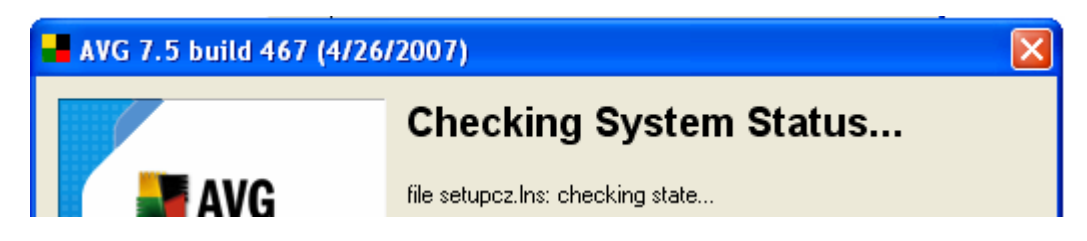

Systemet checkes.

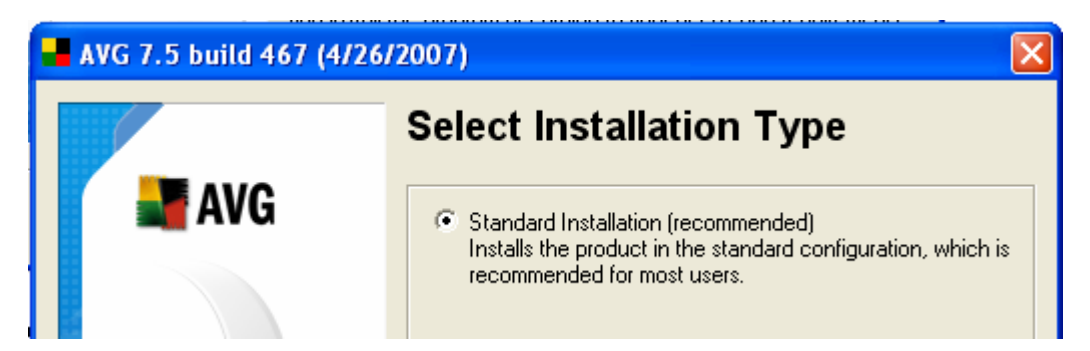

Vælg Standardinstallation, og klik på Næste.

| 📲 AVG 7.5 build 467 (4/26/2007) |                          |                                      |  |
|---------------------------------|--------------------------|--------------------------------------|--|
|                                 | Personaliz               | ze AVG                               |  |
| AVG                             | User Name:               | KJU2                                 |  |
|                                 | Company Name:            |                                      |  |
|                                 | License/Sales<br>Number: | 70FREE-TX-L7Z2U-IB-P1-C01-SIJTY-QEN- |  |

Du kan ændre brugernavnet; men rør ikke licensnummeret.

Når du klikker på Finish, installeres programmet på din computer.

Til sidst klikker du på *OK*-knappen.

Programmet starter automatisk op med en lykønskning.

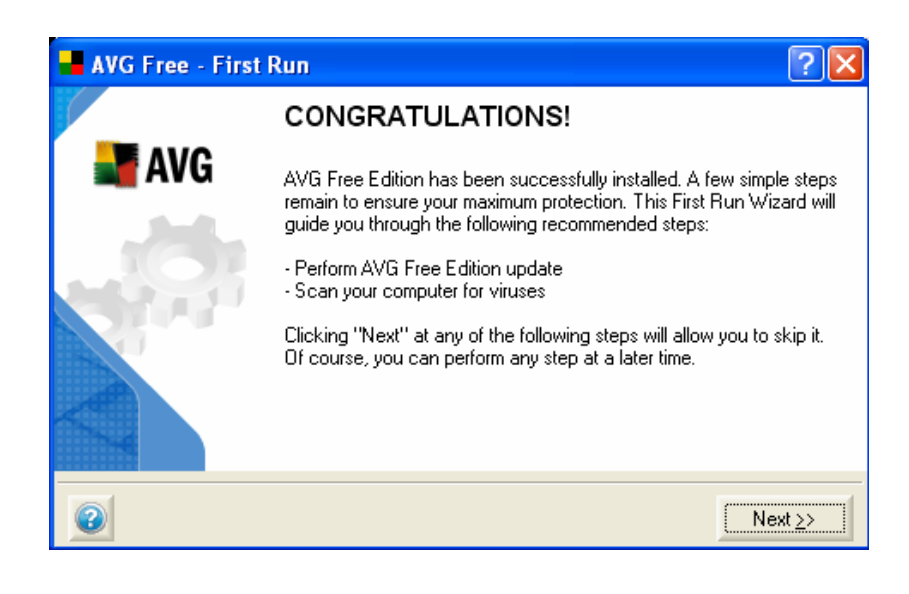

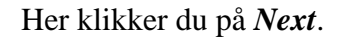

| Image: Second second second |
|----------------------------------------------------------------------------------------------------|
|----------------------------------------------------------------------------------------------------|

Selv om du jo lige har hentet programmer, kan der godt være kommet nye vira til, så det kan være klogt at opdatere, men det venter vi med til programmet er installeret – se senere.

Klik på *Next*.

Fasthold standarderne i næste vindue, og klik igen på Next.

Vent med at skanne computeren til sener; men klik igen på Next.

Det står dig frit for, om du vil registreres. Fortsæt ved at klikke på Next.

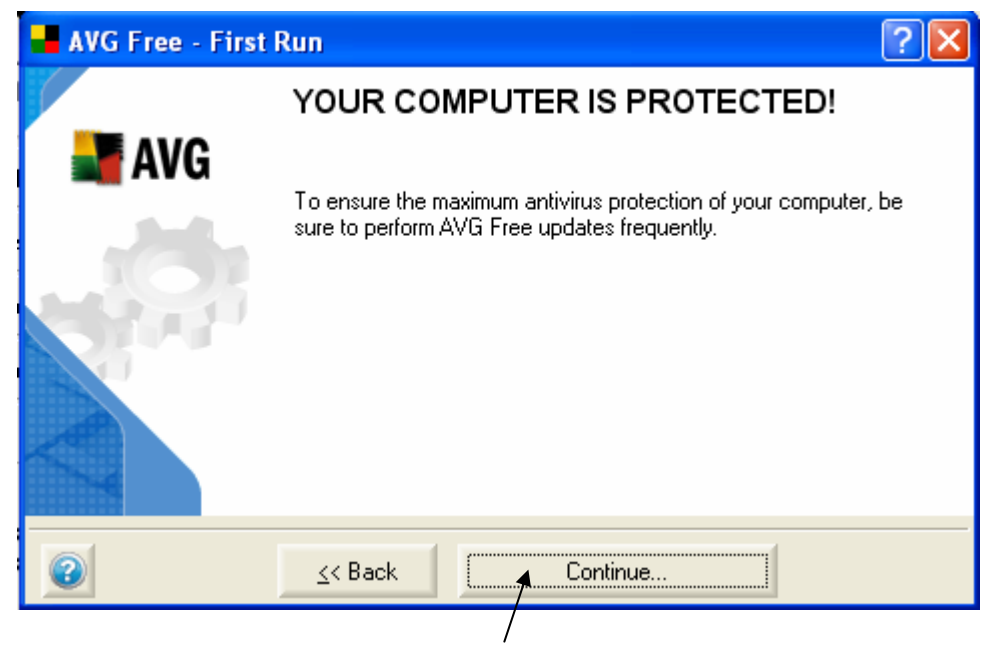

Så er du næsten færdig. Det er du, når d klikker på.

# Sådan bruger du AVG

I det følgende skal du lære lidt om at bruge programmet. Men der er også vigtigt at vide, at så snart programmet er installeret, så vil det automatisk checke for vira i mails og på de hjemmesider, du besøger på Internettet.

Du kan fremkalde den synlige del af programmet ved at dobbeltklikke på det nye ikon på proceslinien, nemlig dette:

# **Control Center**

Du får første et kontrolcenter.

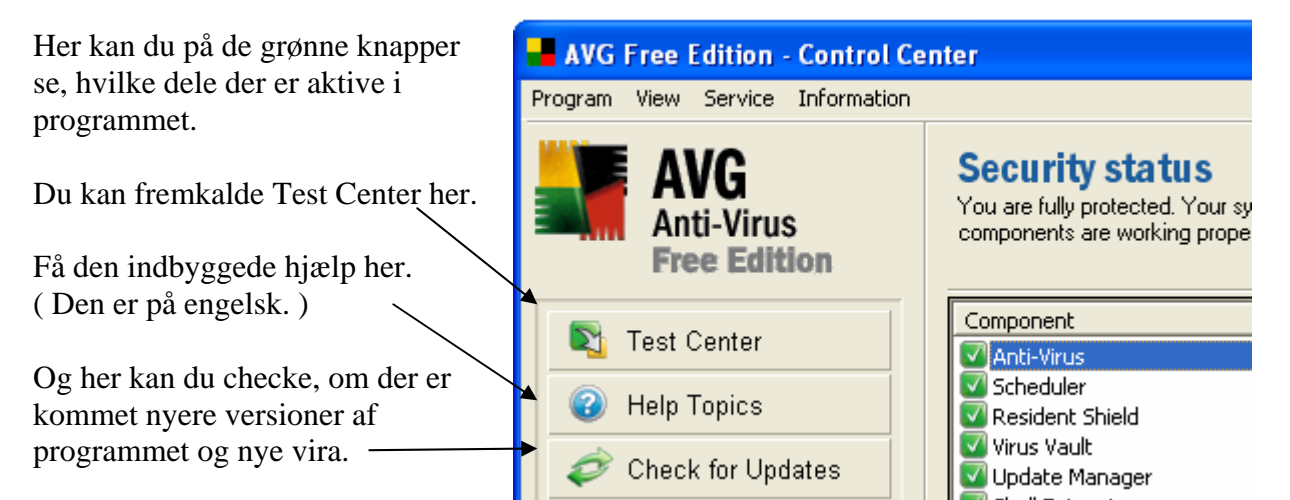

På menulinien kan du vælge *View*, hvor du kan vælge mellem *Reduced Mode*, som er vist på foregående side. Vælger du *Extended Mode*, får Kontrolcenteret dette udseende.

| View             | Service | Informatio |  |
|------------------|---------|------------|--|
| Reduced Mode F3  |         |            |  |
| Extended Mode F4 |         |            |  |
| ~                |         | K .        |  |

| 📕 AVG Free Edition - Control Ce                                                                                                    | enter                                                                                                    |                                                                                                    |                                                                                                    |  |
|----------------------------------------------------------------------------------------------------|----------------------------------------------------------------------------------------------------|----------------------------------------------------------------------------------------------------|----------------------------------------------------------------------------------------------------|--|
| Program View Service Information                                                                                                    |                                                                                                    |                                                                                                    |                                                                                                    |  |
| AVG<br>Anti-Virus<br>Free Edition                                                                                                    | Security status<br>You are fully protected. Your system is up to date and all installed components are working properly.           |                                                                                                    |                                                                                                    |  |
| Test Center         Image: Image: Im | Anti-Virus<br>Information about status<br>and release date of the<br>AVG Virus Database.<br>Internal Virus Database is up-to-date. | Scheduler           Automatic (scheduled)           triggering of Tests and           Updates.   Next scheduled task: 30-04-2007 | Resident Shield           Provides on-access scanning of executable files and documents.           Resident Shield is loaded and fully |  |
| You can extend your<br>protection level with<br>Anti-Spyware, Personal<br>Firewall or Anti-Spam!<br><u>Click here to learn more</u>                                                                                                    | Virus Vault Virus quarantine, safe storage for infected files. The Virus Vault is empty. E-mail Scanner                            | Update Manager<br>Automatic AVG Free<br>Edition update from the<br>Internet or local network.<br>Last update on 29-04-2007 09:15 | Shell Extension         Antivirus scanning in the Windows Explorer context menu.         AVG Free Edition is active in                 |  |
|                                                                                                    | E-mail Scanner is fully functional.                                                                                                |                                                                                                    |                                                                                                    |  |

**Check for Updates.** 

🌮 Check for Updates -

Før vi går videre, skal du lige prøve, om der er kommet udvidelser til programmet. Så du klikker på *Check for Updates.* 

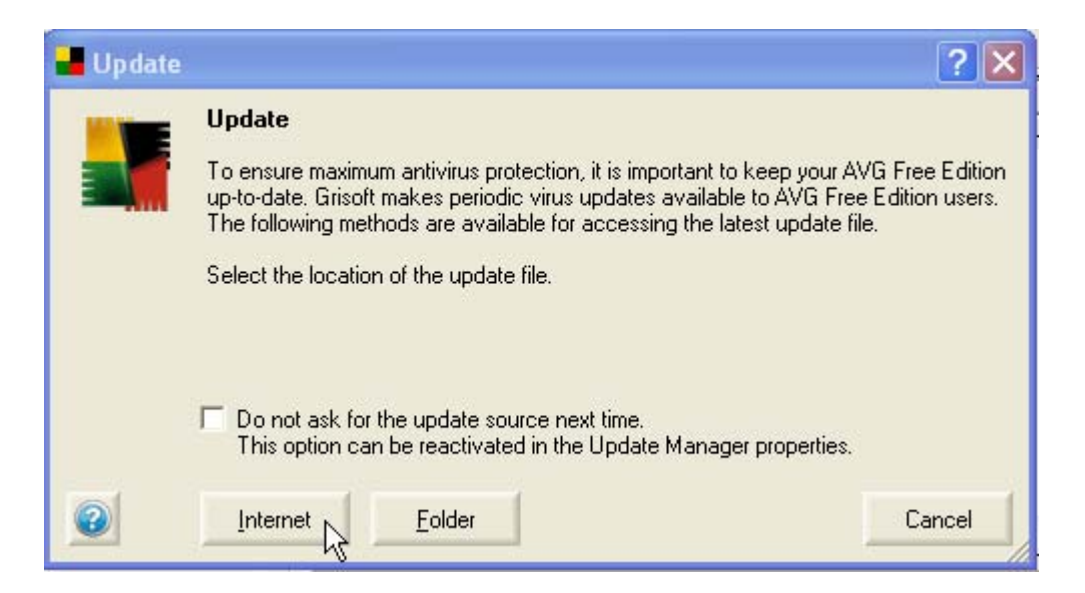

Du vælger *Internettet*, hvis du da har adgang her til. Og så reagerer du blot på de ting, der vises på skærmen. Efter dette har du den nyeste udgave af såvel program som nye virabeskyttelser. Gør dette med jævne mellemrum. Programmørerne elsker at opfinde nye og smarte ting, og desværre kommer der hele tiden nye vira, som kan gøre det slemme ved din computer.

🕗 Help Topics

Bliver ikke beskrevet her.

#### **Test Center**

Test Center

Når du klikker her kommer du til testcentret.

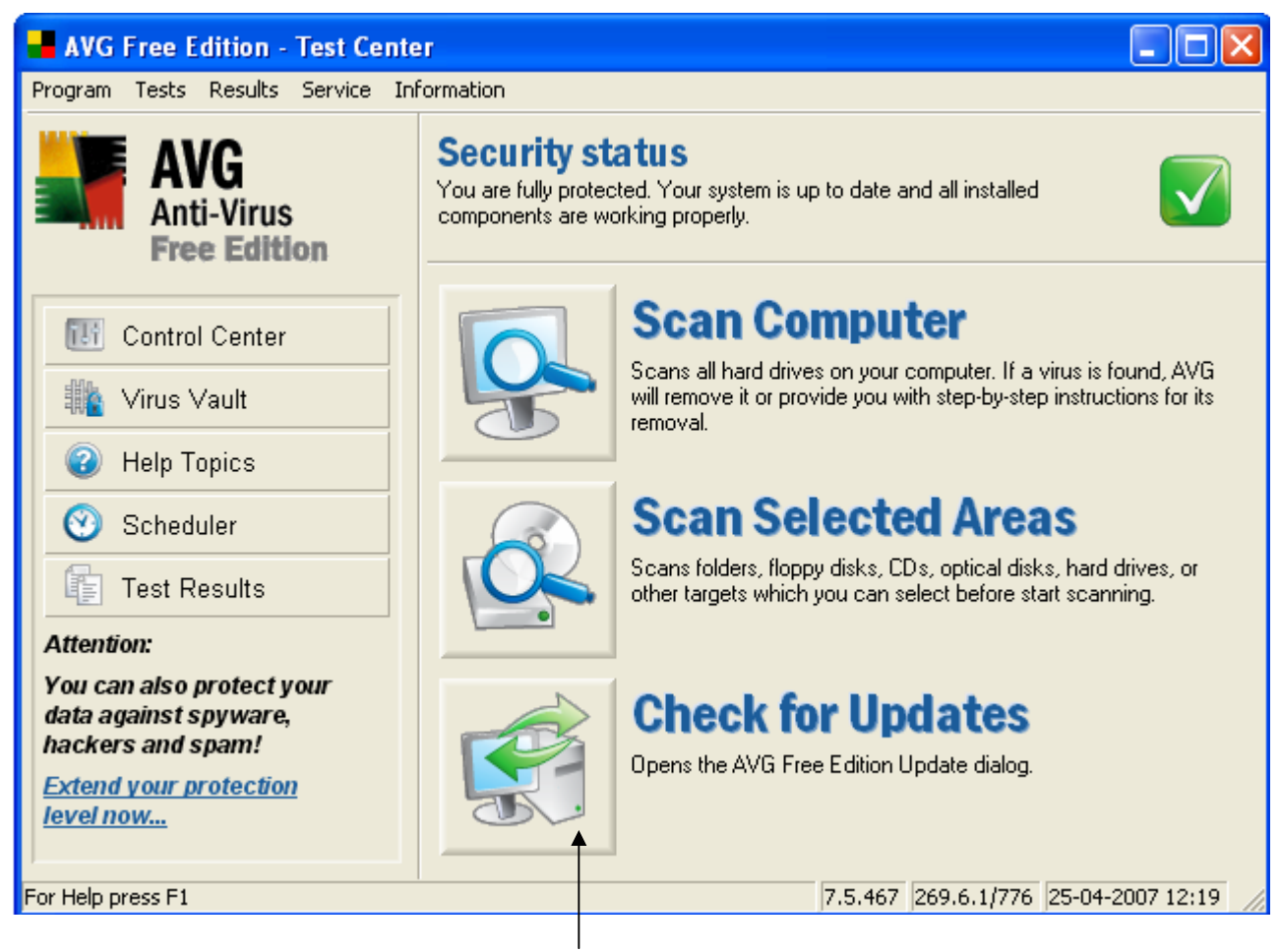

I midten finder du de 3 vigtigste knapper. Denne er omtalt tidligere.

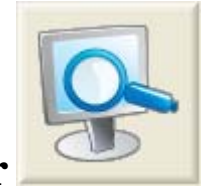

# Scan Computer

Har skanner du hele computeren. Det kan godt tage lang tid; men du er ikke afskåret fra at arbejde med andre ting, medens der skannes; men computeren kan føles lidt sløv.

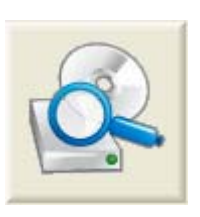

### **Scan Selected Areas**

Her kan du selv vælge hvilke dele af computeren, der ønskes skannet.

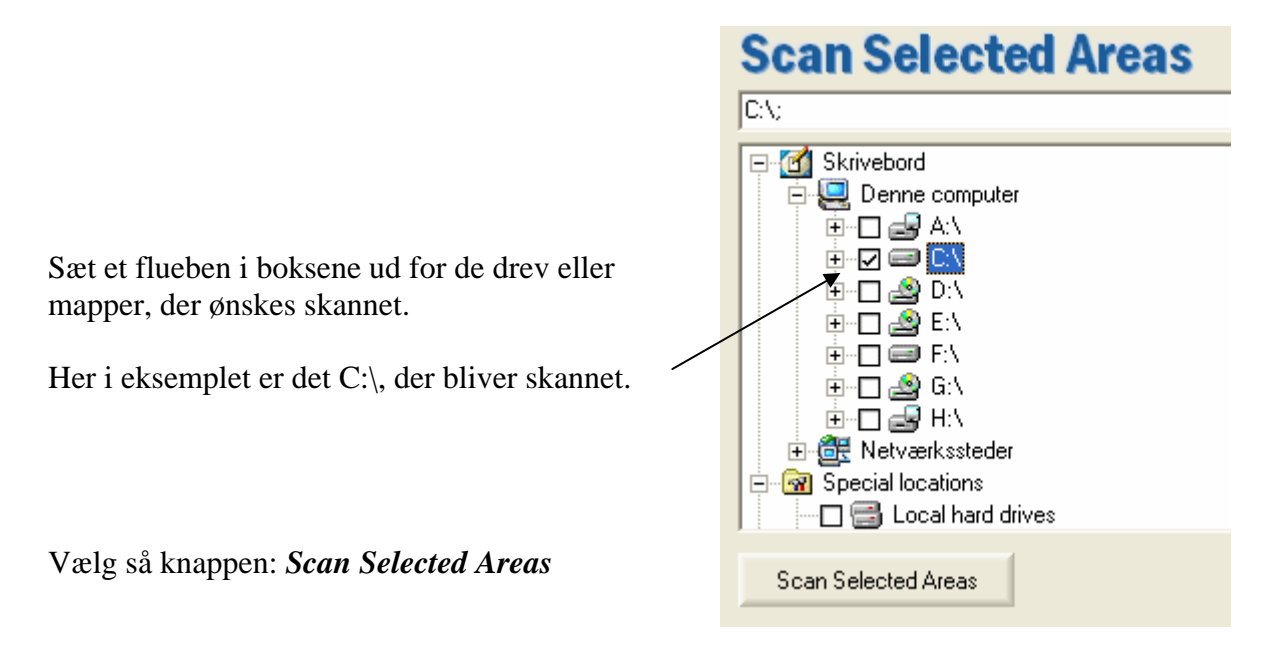

Når skanningen er fuldført, eller du har stoppet den, vises resultatet i en oversigt.

# **Test Result**

| Selected Areas Test (27-04-2007 22:21:22) |                                         |          |
|-------------------------------------------|-----------------------------------------|----------|
| Result overview                           |                                         |          |
| Item Name                                 | Item Value                              | <u>^</u> |
| 🕍 General properties                      |                                         |          |
| Report name                               | Selected Areas Test                     |          |
| i) Start time                             | 27-04-2007 22:21:22                     |          |
| 🔍 End time                                | 27-04-2007 22:26:33 (total: 5:10.1 Min) |          |
| i Launch method                           | Scanning launched manually              |          |
| i) Scanning result                        | No threats found                        | _        |
| 🔱 Report status                           | Scanning completed successfully         |          |
| 🕍 Object summary                          |                                         |          |
| (i) Scanned                               | 4741                                    | ×        |

#### AVG Antivirus

| Selected Areas Test (27-04-2007 22:21:22)  Result overview |                                 |   |  |  |
|------------------------------------------------------------|---------------------------------|---|--|--|
| Item Name                                                  | Item Value                      | ^ |  |  |
| Report status                                              | Scanning completed successfully |   |  |  |
| 🕍 Object summary                                           |                                 |   |  |  |
| Scanned                                                    | 4741                            |   |  |  |
| 🔍 Threats Found                                            | 0                               |   |  |  |
| 🔍 Cleaned                                                  | 0                               | = |  |  |
| 🔍 Moved to vault                                           | 0                               | - |  |  |
| i Deleted                                                  | 0                               |   |  |  |
| Errors                                                     | 0                               | ~ |  |  |

Her er der skannet 4741 filer. Der er ikke fundet noget virus (Threats Found) Der er ikke renset/fjernet noget virus (Cleaned) Der er ingen filer sat i karantæne (Move to vault) Der er ikke slettet nogen fil (Deleted) Og der er ikke opstået nogen fejl (Errors)

|                                | Selected Areas Test (29-04-2007 22:20:16)           Result overview         Virus results |                                 |   |  |  |
|--------------------------------|-------------------------------------------------------------------------------------------|---------------------------------|---|--|--|
| Her er der<br>fundet et virus. | Item Name                                                                                 | Item Value                      | ~ |  |  |
|                                | Report status                                                                             | Scanning completed successfully |   |  |  |
|                                | Diject summary                                                                            | 00                              |   |  |  |
|                                | Threats Found                                                                             | 1                               |   |  |  |
|                                | i) Cleaned                                                                                | 0                               |   |  |  |
|                                | 🗘 Moved to vault                                                                          | 0                               |   |  |  |
|                                | 🚺 Deleted                                                                                 | 0                               |   |  |  |
|                                | Errors                                                                                    | 0                               |   |  |  |
|                                |                                                                                           |                                 |   |  |  |

#### Automatisk scanning

AVG scanner hele tiden filer der bruges. Men det er en god ide at scanne hele computeren med jævne mellemrum. Som standard vil AVG scanne hver dag klokken 8:00, men hvis computeren ikke er startet på det tidspunkt, springes scanningen over. Du kan ændre indstilling, så scanningen ikke springes over, men i stedet foretages når computeren startes, eller du kan vælge et andet klokkeslæt til scanningen.

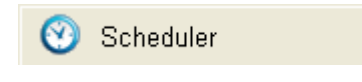

Klikke på Scheduler.

AVG Antivirus

| 📕 AVG Free Edition - Test Cente                                                                  | er                                                                                                    |        |                 |                                            |  |  |
|--------------------------------------------------------------------------------------------------|----------------------------------------------------------------------------------------------------|--------|-----------------|--------------------------------------------|--|--|
| Program Tests Results Service Information                                                        |                                                                                                    |        |                 |                                            |  |  |
| AVG<br>Anti-Virus<br>Free Edition                                                                | Security status<br>You are fully protected. Your system is up to date and all installed components are working properly. |        |                 |                                            |  |  |
| Control Center                                                                                   | Scheduled                                                                                                    | Task   | s               |                                            |  |  |
|                                                                                                  | Name                                                                                                    | Туре   | Last start      | Next start                                 |  |  |
| Help Topics                                                                                      | 🐻 Test plan in basic mode                                                                                                | Test   | not started yet | 28-04-2007 08:00                           |  |  |
|                                                                                                  | 🐻 Update plan in Basic mode                                                                                              | Update | not started yet | 28-04-2007 between 08:00 and 09:59 (08:31) |  |  |
| 🕑 Scheduler                                                                                      |                                                                                                    |        |                 |                                            |  |  |
| Test Results                                                                                     |                                                                                                    |        |                 |                                            |  |  |
| Attention:                                                                                       |                                                                                                    |        |                 |                                            |  |  |
| You can extend your<br>protection level with<br>Anti-Spyware, Personal<br>Firewall or Anti-Spam! | <                                                                                                    |        |                 |                                            |  |  |
| Click here to learn more                                                                         | New Schedule Edit Sche                                                                                                   | edule  | <u>D</u> elete  | Close                                      |  |  |
| For Help press F1                                                                                | 1                                                                                                    |        |                 | 7.5.467 269.6.1/778 27-04-2007 13:39       |  |  |

Der findes allerede to opgaver, Update plan in Basic mode tjekker, om der er kommet en ny udgave af programmet. Den har du normalt ikke behov for at ændre.

Marker i stedet Test plan in Basic Mode, og klik på Edit Schedule.

| Schedule Daily Test                                                             | ? 🔀                 |  |  |  |
|---------------------------------------------------------------------------------|---------------------|--|--|--|
| Scheduled time                                                                  | virus test          |  |  |  |
| Start daily at 08:1                                                             | 00 +                |  |  |  |
| If missed, start immediately wher                                               | n computer start-up |  |  |  |
| Schedule<br>© Complete Test<br>© User Test (AVAILABLE ONLY IN AVG PROFESSIONAL) |                     |  |  |  |
|                                                                                 | OK Cancel           |  |  |  |

Angiv eventuelt et andet tidspunkt ud for **Start daily at**. Du kan med fordel sætte flueben ud for **If missed...**. Hvis computeren ikke er tændt på det angivne tidspunkt, startes scanningen så i stedet, når computeren tændes. Klik så på OK.

# Sådan gør du, hvis du har fået virus

Det er lidt forskelligt, hvordan AVG reagerer, når den finder en virus. Bliver den fundet i en e-mail, smides den normalt automatisk over i Virus Vault, hvor den ikke kan skade din computer. Du kan så manuelt tjekke filen eller slette filen

fra Virus Vault.

Her er et eksempel på, at der er fundet virus på en diskette. Man kan så Ignorere, hente nærmere oplysninger og forsøge at helbrede/rense stedet for den fundne virus.

Ofte vil systemet selv forsøge at rense filen.

Findes virussen i en almindelig scanning, får du en advarsel. Du kan få vist oplysninger om filen, og du kan manuelt flytte den til Virus Vault. (*Move to Vault*)

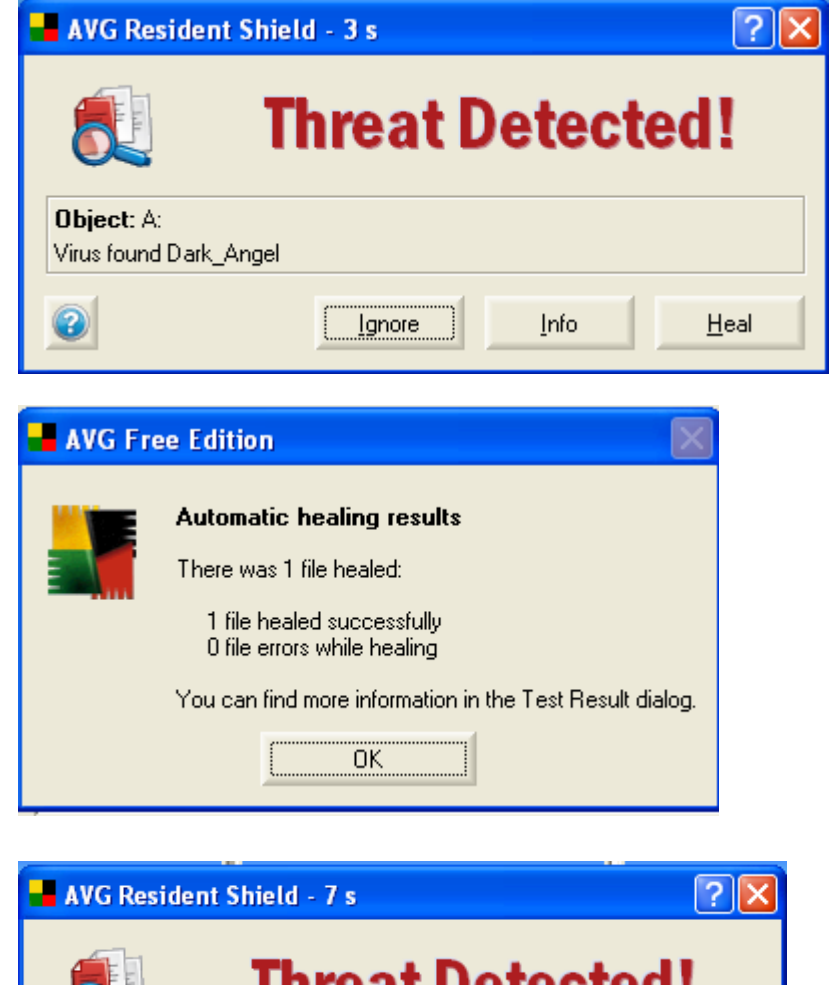

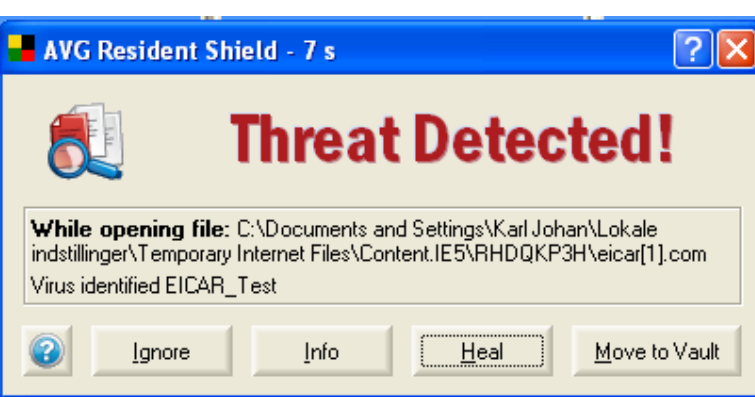

#### Virus Vault

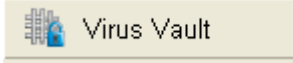

Du åbner Virus Vault Test Center og klikke på Virus Vault-knappen.

NB! Vault kan lidt populært oversættes til 'fangekælder'. De inficerede filer sættes i karantæne. Her kan man så enten forsøge at rense dem, eller de kan slettes.

| 📕 AVG Free Edition - Virus Vaul  | lt                         |                                        |                        |                  |
|----------------------------------|----------------------------|----------------------------------------|------------------------|------------------|
| Program View Action Service Info | rmation                    |                                        |                        |                  |
| 🚚 AVG                            | 💼 家 🔂 🤅                    | 🏂 🕃 🙆                                  | -                      |                  |
| Anti-Virus                       | S T Virus name             | Path                                   | Date of detecti        | Filename         |
| Free Edition                     | 🛛 🙆 📔 Virus identified Ell | C:\Documents ar                        | 30-04-2007 10:51       | eicar[1].com     |
| Files by date                    | 🥝 💽 Virus identified Ell   | . C:\Documents ar                      | 30-04-2007 10:55       | eicar_com[1].zip |
| . ∰. Year 2007                   |                            |                                        |                        |                  |
| Files by virus name              |                            |                                        |                        |                  |
| EICAR Test                       |                            |                                        |                        |                  |
|                                  |                            |                                        |                        |                  |
|                                  |                            |                                        |                        |                  |
|                                  |                            |                                        |                        |                  |
|                                  |                            |                                        |                        |                  |
|                                  |                            |                                        |                        |                  |
|                                  | <u> </u>                   |                                        |                        |                  |
|                                  | Virus identified EICAR     | _Test                                  | 1.50° 1.7              |                  |
|                                  | Content.IE5\RHDQKP3H       | s\Karl Johan\Lokale i<br>\eicar[1].com | nastillinger\Temporary | Internet Files   |
|                                  | Moved object               |                                        |                        |                  |
|                                  | Infected                   |                                        |                        |                  |
| For Help press E1                |                            |                                        |                        | local            |

I Virus Vault-vinduet kan du finde oplysninger om filen, forsøge at slette eller reparere den, eller du kan gendanne den. Det sker, at anti-virusprogrammer tager fejl, men lad være med at gendanne filer, medmindre du er 100 procent sikker på, at det er tilfældet.

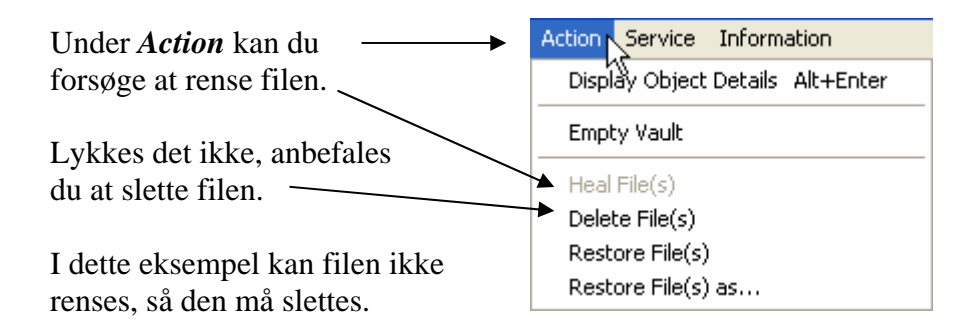

NB! Hvis du vil prøve, om dit system virker, kan du hente en inficeret, men en uskyldig fil, på denne hjemmeside: <u>http://www.eicar.org/anti\_virus\_test\_file.htm</u>

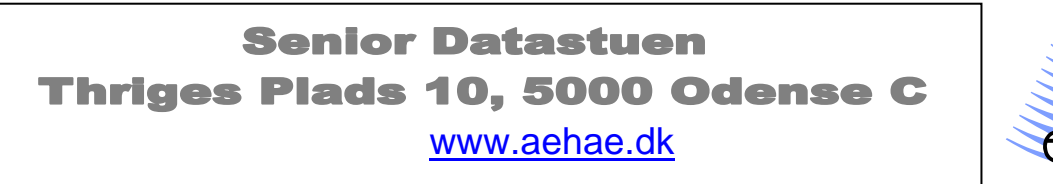

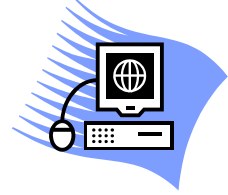

30. april 2007 © Karl Johan Jørgensen <u>kjj@pmc.odense.dk</u>